#### Характеристики

| Модель                    | ZQ-NVR-04-1DP                                                                                                    |  |  |  |  |
|---------------------------|----------------------------------------------------------------------------------------------------|--|--|--|--|
| Операционная система      | LINUX                                                                                                    |  |  |  |  |
| Кодек                     | H.264                                                                                                    |  |  |  |  |
| IPC Input                 | 4CH(1920×1080, 1280×960, 1280×720 и т.д.)                                                                            |  |  |  |  |
| HDMI Выход                | 1CH, HDMI; разрешение: 1920x1080P/60Hz                                                                               |  |  |  |  |
| VGA Выход                 | 1CH. VGA; разрешение:1920x1080P/60Hz                                                                                 |  |  |  |  |
| Разрешение просмотра      | 4xD 1/1x1080P (Один канал для просмотра основного потока камеры,<br>много-канальный просмотр дополнительных потоков) |  |  |  |  |
| Разрешение видео          | 4CH×1080P/ 4CH×960P/4CH×720P, и т.д. (в зависимости от IP камер)                                                     |  |  |  |  |
| Частота кадров            | PAL: 25 кадров/сек; NTSC: 30 кадров/сек.                                                                             |  |  |  |  |
| Локальное воспроизведение | а Одноканальное воспроизведение 1x1080P                                                                              |  |  |  |  |
| Резервное копирование     | Поддерживается локальный и сетевой бекап                                                                             |  |  |  |  |
| Жесткий диск              | Один SATA диск (максимум 6TB)                                                                                        |  |  |  |  |
| Сетевой интерфейс         | WAN 1xRJ-45 port(10/100Mbps)<br>4xRJ-45 с поддержкой РоЕ                                                             |  |  |  |  |
| Мобильное приложение      | iOS, Android                                                                                                    |  |  |  |  |
| Поддерживаемые браузеры   | IE8.0 и выше,Firefox,Google Chrome                                                                                   |  |  |  |  |
| Support Agreement         | ONVIF2.4                                                                                                    |  |  |  |  |
| USB Интерфейс             | USB2.0 x 2                                                                                                    |  |  |  |  |
| Мультизадачность          | Поддерживается для записи, воспроизведения, резервного копирования, мобильного мониторинга и удаленного управления   |  |  |  |  |
| Двойной поток             | Да                                                                                                    |  |  |  |  |
| Рабочее напряжение        | DC 15V DC 48V                                                                                                    |  |  |  |  |
| Рабочая температуа        | -10°C — 55°C                                                                                                    |  |  |  |  |
| Влажность                 | 10%~~90%                                                                                                    |  |  |  |  |
| Потребляемая мощность     | ≪ 60Bτ                                                                                                    |  |  |  |  |

#### Комплектация

|   | Наименование                   | Количество |  |  |
|---|--------------------------------|------------|--|--|
| 1 | Мышь                           | 1          |  |  |
| 2 | CD                             | 1          |  |  |
| 3 | Сетевой адаптер                | 1          |  |  |
| 4 | Руководство по быстрому старту | 1          |  |  |
| 5 | Сетевой видеорегистратор       | 1          |  |  |

# ZQ-NVR-04-1DP

# ZORQ

## Сетевой видеорегистратор

### Руководство по быстрому старту

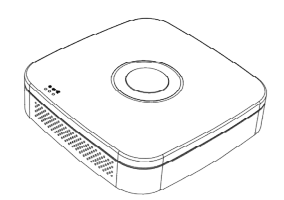

Спасибо вам за то, что используете наш продукт, пожалуйста, прочитайте данное руководство перед использованием. Для получения дополнительной информации воспользуйтесь полной версией руководства пользователя, которое находится на CD диске.

#### Важно

 Это оборудование должно быть установлено в хорошо вентилируемом помещении на надлежащем расстоянии от земли для рассеивания тепла.
 Пожалуйста, не закрывайте вентиляционные отверстия во избежание перегрева.

 Оборудование должно быть установлено в горизонтальном положении, также не рекомендуется устанавливать в местах, подверженных воздействию чрезмерной вибрации.

 Не допускайте попадания влаги на устройство, во избежание короткого замыкания, оно может привести к пожару.

Устройство не защищено от атмосферных воздействий.

 Выбирайте жесткие диски, рекомендованные производителем для вашей модели видеорегистратора, приобретайте диски у официальных поставщиков, гарантирующих их качество.

• Не ставьте на устройство тяжелые предметы.

Внешний вид устройства, включая индикаторы, кнопки и разъемы может отличаться от изображения на рисунке.

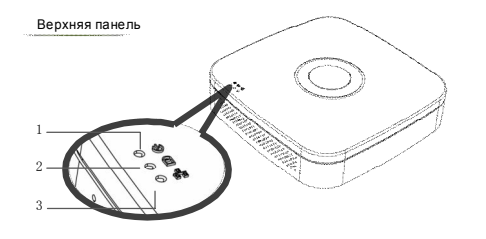

|   | Название          | Функция                         |
|---|-------------------|---------------------------------|
| 1 | Индикатор питания | Горит когда подключено питание  |
| 2 | HDD Индикатор     | Горит при работе жесткого диска |
| 3 | Индикатор сети    | Мигает при сетевой активности   |

#### Задняя панель

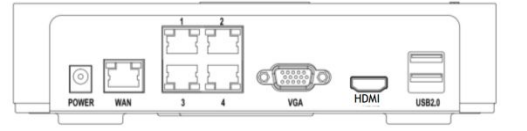

| Разъем  | Назначение                                    |
|---------|-----------------------------------------------|
| VGA     | VGA выход                                     |
| HDMI    | HDMI выход                                    |
| WAN     | Подключение к локальной сети                  |
| USB 2.0 | Подключение клавиатуры, мыши, USB накопителей |
| POWER   | Разъем сетевого адаптера                      |
| 1234    | Порты RJ-45 (PoE) для подключения IP камер    |

#### 2. Установка жесткого диска

Устройство совместимо с 2,5 и 3,5 дисками, максимально поддерживаемый объем 6 Тб

② Совместите отверстия на жесктом диске

с отверстиями на корпусе устройства

HDD

HDD

④Подключите кабели SATA и

питания к разъемам диска

⑥ Затяните крепежные винты.

Выкрупите винты на нижней панели.

 <sup>0</sup>
 <sup>0</sup>
 <sup>1</sup>
 <sup>1</sup>
 <sup>1</sup>
 <sup>1</sup>
 <sup>1</sup>
 <sup>1</sup>
 <sup>1</sup>
 <sup>1</sup>
 <sup>1</sup>
 <sup>1</sup>
 <sup>1</sup>
 <sup>1</sup>
 <sup>1</sup>
 <sup>1</sup>
 <sup>1</sup>
 <sup>1</sup>
 <sup>1</sup>
 <sup>1</sup>
 <sup>1</sup>
 <sup>1</sup>
 <sup>1</sup>
 <sup>1</sup>
 <sup>1</sup>
 <sup>1</sup>
 <sup>1</sup>
 <sup>1</sup>
 <sup>1</sup>
 <sup>1</sup>
 <sup>1</sup>
 <sup>1</sup>
 <sup>1</sup>
 <sup>1</sup>
 <sup>1</sup>
 <sup>1</sup>
 <sup>1</sup>
 <sup>1</sup>
 <sup>1</sup>
 <sup>1</sup>
 <sup>1</sup>
 <sup>1</sup>
 <sup>1</sup>
 <sup>1</sup>
 <sup>1</sup>
 <sup>1</sup>
 <sup>1</sup>
 <sup>1</sup>
 <sup>1</sup>
 <sup>1</sup>
 <sup>1</sup>
 <sup>1</sup>
 <sup>1</sup>
 <sup>1</sup>
 <sup>1</sup>
 <sup>1</sup>
 <sup>1</sup>
 <sup>1</sup>
 <sup>1</sup>
 <sup>1</sup>
 <sup>1</sup>
 <sup>1</sup>
 <sup>1</sup>
 <sup>1</sup>
 <sup>1</sup>
 <sup>1</sup>
 <sup>1</sup>
 <sup>1</sup>
 <sup>1</sup>
 <sup>1</sup>
 <sup>1</sup>
 <sup>1</sup>
 <sup>1</sup>
 <sup>1</sup>
 <sup>1</sup>
 <sup>1</sup>
 <sup>1</sup>
 <sup>1</sup>
 <sup>1</sup>
 <sup>1</sup>
 <sup>1</sup>
 <sup>1</sup>
 <sup>1</sup>
 <sup>1</sup>
 <sup>1</sup>
 <sup>1</sup>
 <sup>1</sup>
 <sup>1</sup>
 <sup>1</sup>
 <sup>1</sup>
 <sup>1</sup>
 <sup>1</sup>
 <sup>1</sup>
 <sup>1</sup>
 <sup>1</sup>
 <sup>1</sup>
 <sup>1</sup>
 <sup>1</sup>
 <sup>1</sup>
 <sup>1</sup>
 <sup>1</sup>
 <sup>1</sup>
 <sup>1</sup>
 <sup>1</sup>
 <sup>1</sup>
 <sup>1</sup>
 <sup>1</sup>
 <sup>1</sup>
 <sup>1</sup>
 <sup>1</sup>
 <sup>1</sup>
 <sup>1</sup>
 <sup>1</sup>
 <sup>1</sup>
 <sup>1</sup>
 <sup>1</sup>
 <sup>1</sup>
 <sup>1</sup>
 <sup>1</sup>
 <sup>1</sup>
 <sup>1</sup>
 <sup>1</sup>
 <sup>1</sup>
 <sup>1</sup>
 <sup>1</sup>
 <sup>1</sup>
 <sup>1</sup>
 <sup>1</sup>
 <sup>1</sup>
 <sup>1</sup>
 <sup>1</sup>
 <sup>1</sup>
 <sup>1</sup>
 <sup>1</sup>
 <sup>1</sup>
 <sup>1</sup>
 <sup>1</sup>
 <sup>1</sup>
 <sup>1</sup>
 <sup>1</sup>
 <sup>1</sup>
 <sup>1</sup>
 <sup>1</sup>
 <sup>1</sup>
 <sup>1</sup>
 <sup>1</sup>
 <sup>1</sup>
 <sup>1</sup>
 <sup>1</sup>
 <sup>1</sup>
 <sup>1</sup>
 <sup>1</sup>
 <sup>1</sup>
 <sup>1</sup>
 <sup>1</sup>
 <sup>1</sup>
 <sup>1</sup>
 <sup>1</sup>
 <sup>1</sup>
 <sup>1</sup>
 <sup>1</sup>
 <sup>1</sup>
 <sup>1</sup>
 <sup>1</sup>
 <sup>1</sup>

Переверните устройство и закрепите диск, закрутив винты.

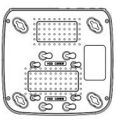

⑤ Верните верхнюю часть корпуса на место, и аккуратно закройте.

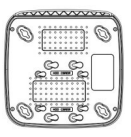

#### 3. Локальное управление

После запуска устройства, щелкните правой кнопкой мыши для вызова окна авторизации. Затем введите имя пользователя и пароль, при настройках по умолчанию имя пользователя: admin, пароль: 12345. Пользователь admin является пользователем с максимальными превилегиями.

| 脊 User login |       |         |   |
|--------------|-------|---------|---|
| User N       |       | admin   | ~ |
| Passw        |       |         |   |
| Langu        | age   | English | ~ |
|              |       |         |   |
|              | Login | Cancel  |   |

#### 4. Подключение к Веб-интерфейсу

Управление через веб-интерфейс возможно только при использовании браузера Internet Explorer. Для входа в веб-интерфейс введите ір адрес сетевого регистратора в адресную строку (по умолчанию адрес: 192.168.1.88), при первом запуске потребуется скачать и установить предлагаемый плагин. После установки вам станет доступна страница авторизации. Введите имя пользователя **admin** и пароль: **12345** 

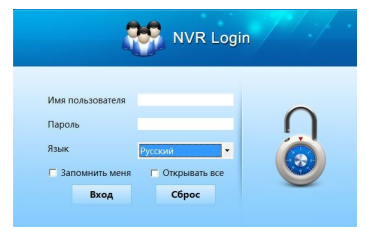

#### 5. Подключение IP камер

Убедитесь что видерегистратор и камеры находятся в одной локальной сети, но имеют разные IP адреса

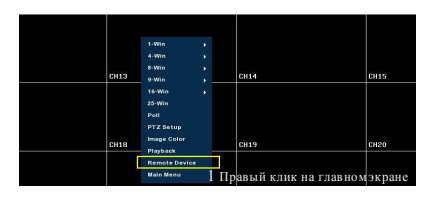

| Gamera       | Į.  | Network                                   | 1      | Event               | 1 | Storage                    | System   |  |
|--------------|-----|-------------------------------------------|--------|---------------------|---|----------------------------|----------|--|
|              | 3 , | Выбер                                     | ите II | <sup>•</sup> камеру |   | Port                       | Protocol |  |
| Encode       |     |                                           |        | 192.168.1.26        |   |                            | ONVIF    |  |
| Channel name |     |                                           |        | 192.168.1.64        |   |                            | ONVIF    |  |
|              |     |                                           |        | 192.168.1.126       |   | 8999                       | ONVIF    |  |
|              |     |                                           |        | 192.168.1.168       |   | 8999                       | ONVIF    |  |
|              |     |                                           |        |                     |   |                            |          |  |
|              | П.  | Search                                    | Add    | Auto add            |   | Filter Onvif               |          |  |
|              | L   | Device Binded                             |        |                     |   |                            |          |  |
|              | Ĵ.  | 2 du Edit Dat Auf Link IR Part Prata Mara |        |                     |   | o More                     |          |  |
|              |     |                                           |        |                     |   |                            |          |  |
|              |     |                                           |        |                     |   |                            |          |  |
|              |     |                                           |        |                     |   |                            |          |  |
|              |     |                                           |        |                     |   |                            |          |  |
|              |     |                                           |        |                     |   |                            |          |  |
|              | р   | Delete Manual Add                         |        |                     |   | left net width: 100.00 M/s |          |  |
|              |     |                                           |        |                     |   |                            |          |  |
|              |     |                                           | 5 →    | Confirm             |   | Cancel                     |          |  |